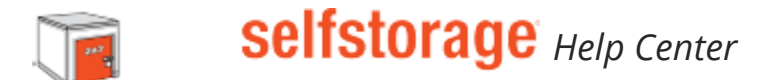

## How Customers Can Pay Online With Uhaul.Com

If your customers need assistance logging in to pay their rent online, follow these simple steps!

Go to uhaul.com (http://uhaul.com) Click the "Sign in" button in the upper right hand corner Click on "Create an account" to set up a new uhaul.com (http://uhaul.com) account Follow the steps to create a new account on uhaul.com

| UHAUL <sup>®</sup> Your moving and storage resource.    |                                                                                                    |                                                                                                    |                                                                                                    | 🗐 Sign in / look up order 🛛 🕈 Locations 🛛 🎘 Cart     |                       |      |
|---------------------------------------------------------|----------------------------------------------------------------------------------------------------|----------------------------------------------------------------------------------------------------|----------------------------------------------------------------------------------------------------|------------------------------------------------------|-----------------------|------|
| Trucks Trailers & Towing                                | U-Box <sup>®</sup> Containers                                                                                                    | Storage                                                                                                    | Boxes & Packing Supplies                                                                                                    | Moving Labor                                         | Hitches & Accessories | ۹    |
| Haul Account                                            |                                                                                                    |                                                                                                    |                                                                                                    |                                                      |                       |      |
| Account Sign In<br>Mobile Phone Number or Email Address | Password                                                                                                    | Forest easeword?                                                                                                    | Order Look Up<br>Mobile Phone, Email, or Co                                                                                               | Look Up<br>hone, Email, or Contract Number Last Name |                       |      |
|                                                         | Remember me                                                                                                    | Sign In                                                                                                    |                                                                                                    | Remember me                                          | Look Up Contract / D  | rder |
|                                                         | Create a U-Hau<br>Skip the lin<br>Edit your re<br>Manage you<br>Store your<br>Return your<br>We will new<br>Manage ad<br>Create Account | I account and er<br>e when you pick up y<br>servation 24/7.<br>ur storege account a<br>information to speed<br>truck or trailer 24/7<br>er sell or share your<br>ditional charges. | njoy these benefits:<br>rour equipment,<br>and make payments.<br>I up future rentals.<br>I using only your mobile device,<br>information. |                                                      |                       |      |

When you log into uhaul.com (http://uhaul.com) you should see your Dashboard displayed. Under the section "My Storage" there is a link that says "find my storage unit" There you can add your unit You will need to input the phone number on file at the facility and the unit number you want to add to your profile.

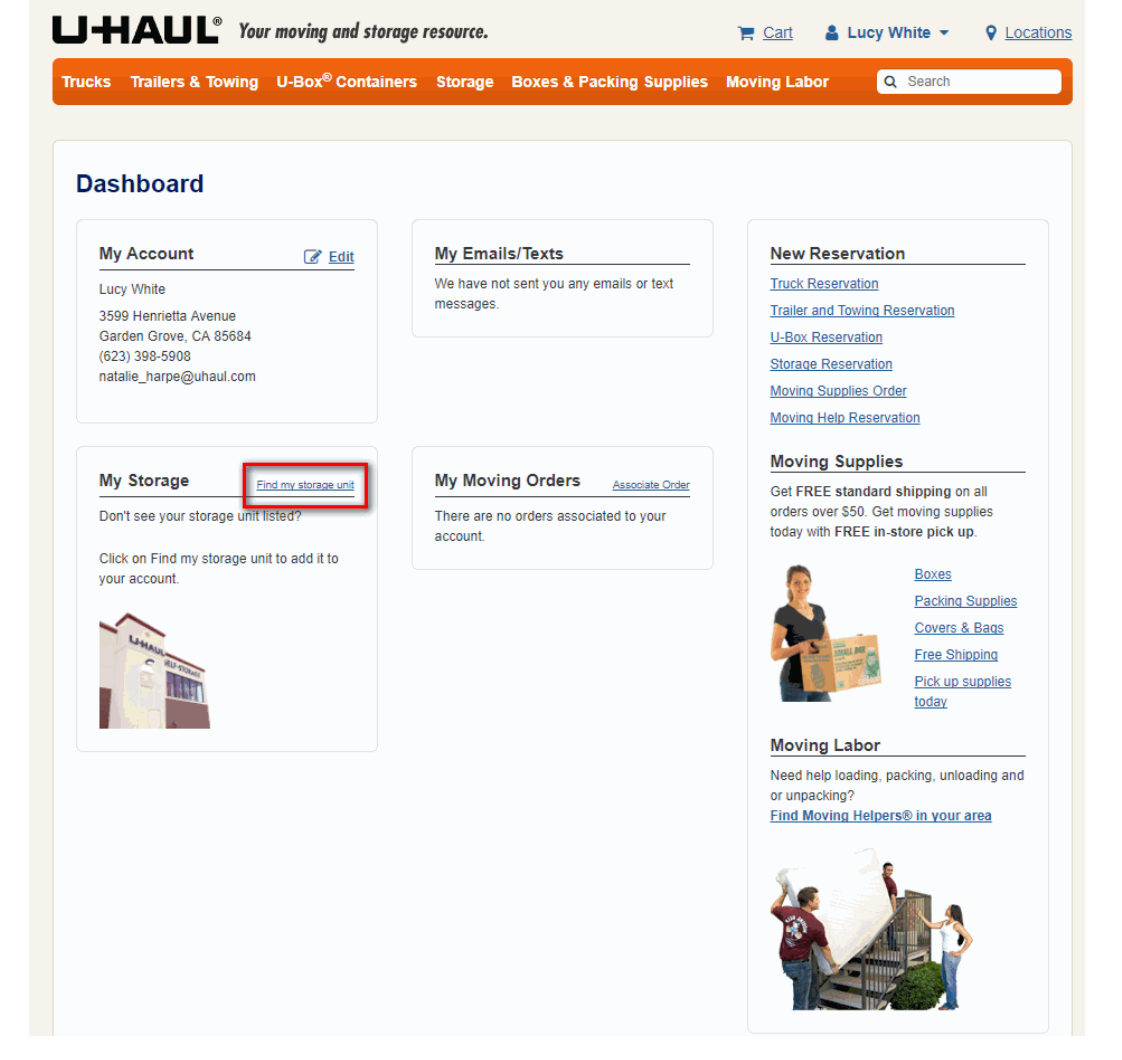

Once you add your unit you can pay your rent, edit your contact information, and edit your email/text reminders right from your dashboard!

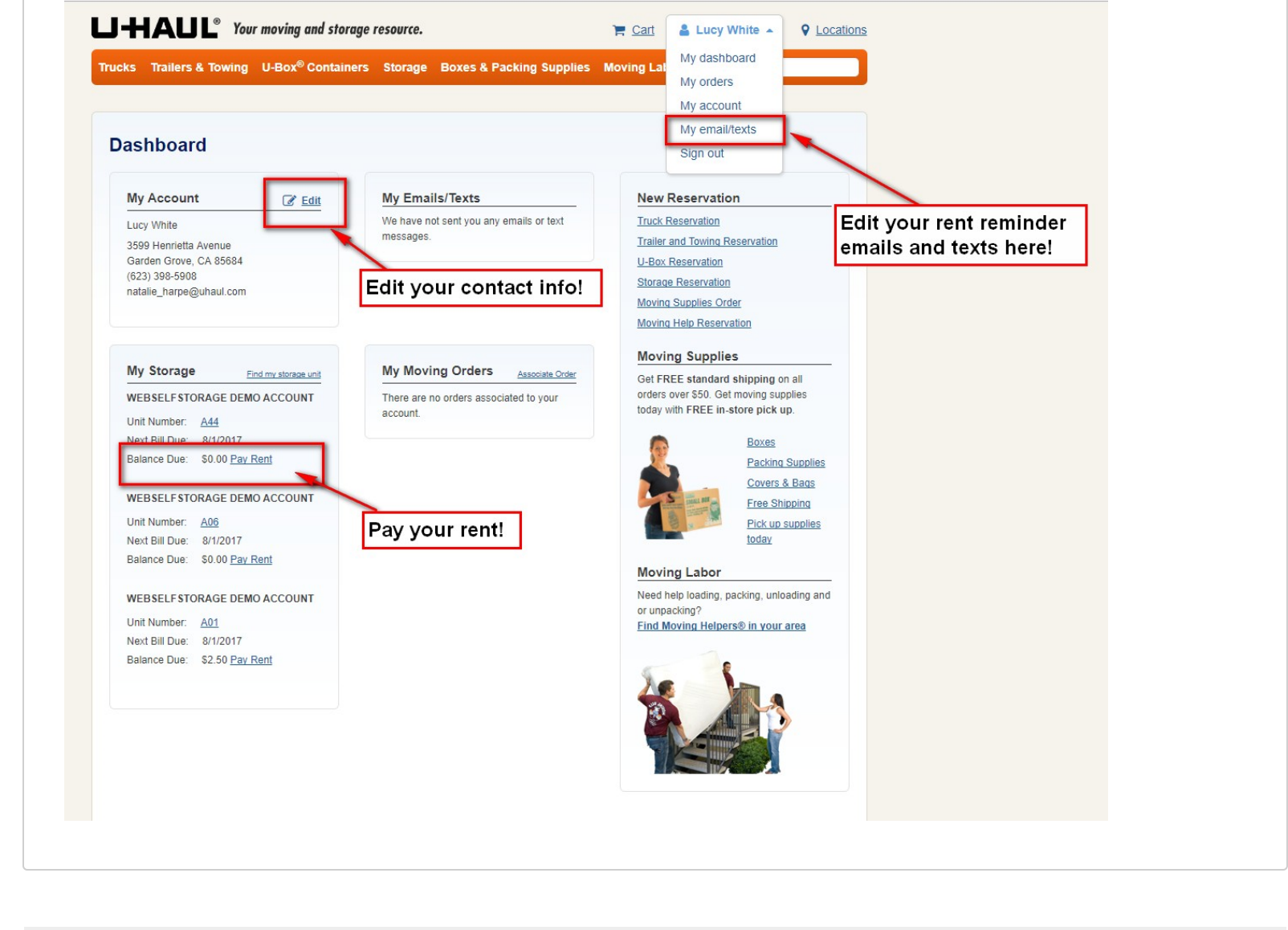

lore Info (/Affiliate/2QaEH6/HelpCenter/SearchByRelatedSearchTerms/1cdd58ad-bac6-4049-b8c0-9982a4510167)

ack (/Affiliate/2QaEH6/HelpCenter?pageNumber=1&searchText=2037&includeHelpWithThisPage=False&includeNonPublishedItems=False)